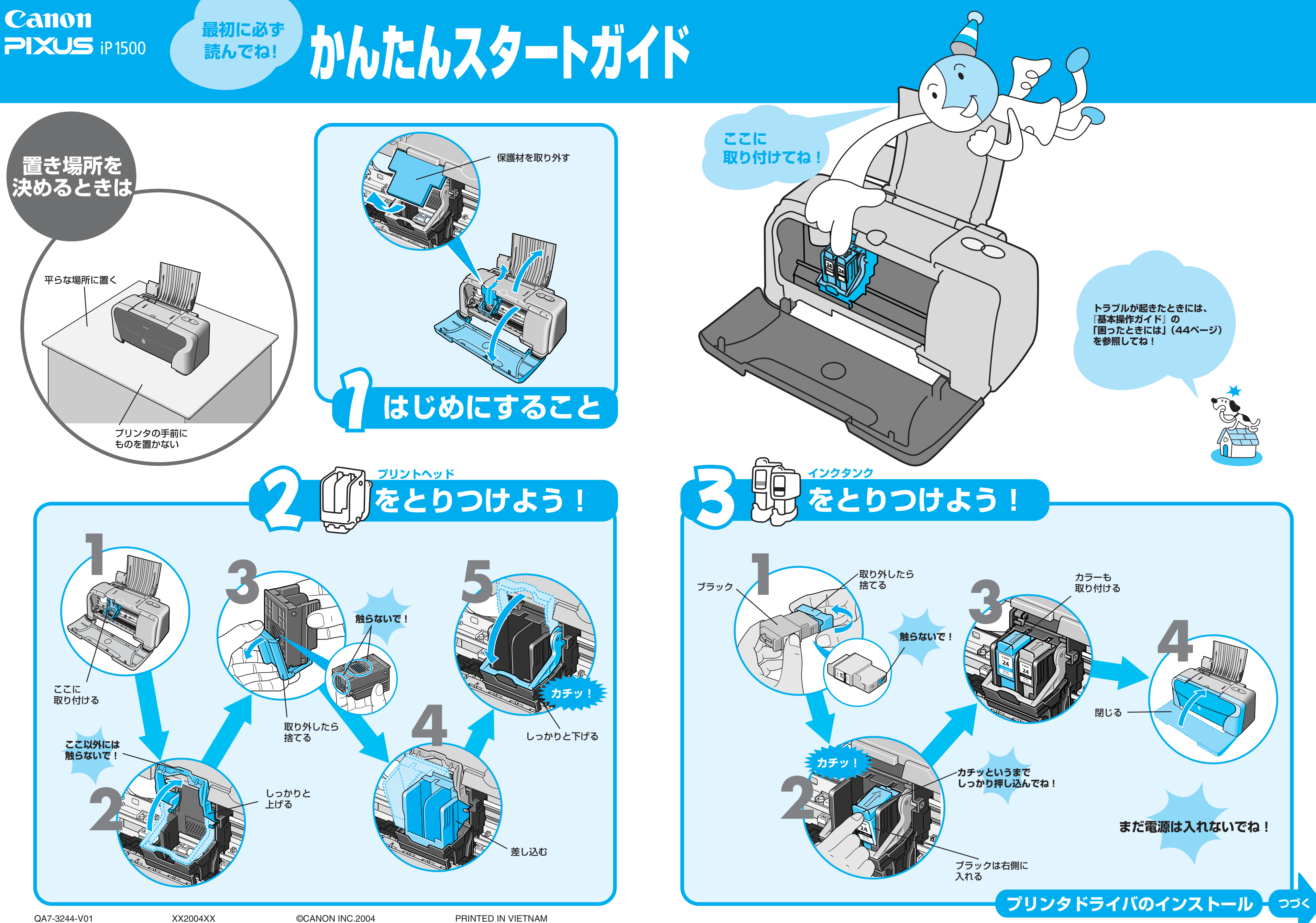

# プリンタドライバとマニュアル、アプリケーションをインストールしよう

プリンタを印刷できる状態にするには、「プリンタドライバ」と呼ばれるソフトウェアをコンピュータのハードディスクにコピーする(インストールする)ことが必要です。

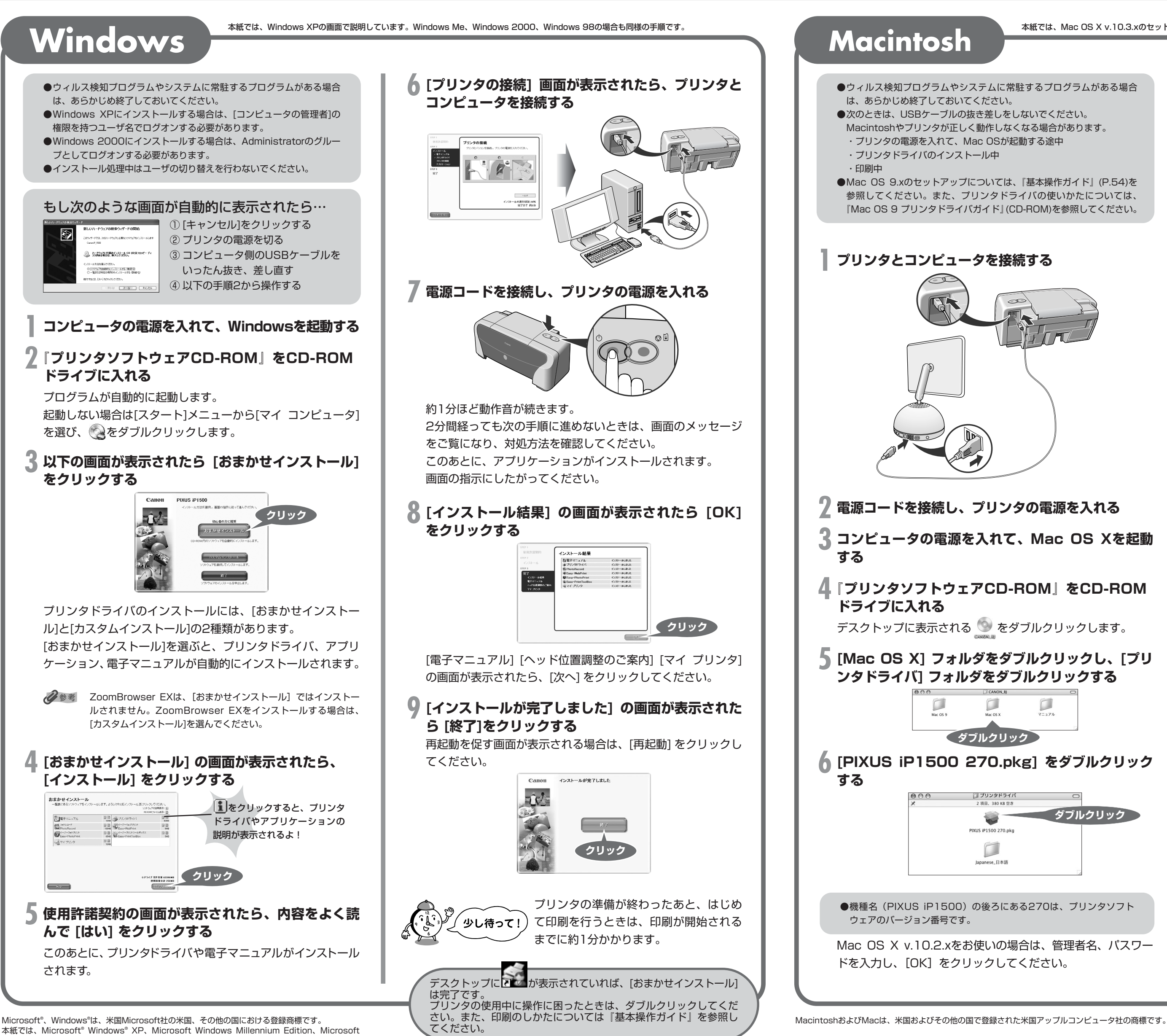

本紙では、Microsoft® Windows® XP、Microsoft Windows Millennium Edition、Microsoft Windows 2000、Microsoft Windows 98をそれぞれWindows XP、Windows Me、Windows 2000、Windows 98と略して記載しています。

本紙では、Mac OS X v.10.3.xのセットアップについて説明しています。Mac OS X v10.2.1以上をお使いください。

ダブルクリック

7 [続ける] をクリックする

- 🖁 使用許諾契約の画面が表示されたら、内容をよく読 んで [続ける]、[同意します] をクリックし、以降は 画面の指示にしたがって操作する
- **り**以下の画面が表示されたら、管理者名、パスワード を入力し、[OK] をクリックする

管理者の名前とパスワードがわからないときは、? ボタンを クリックしてください。

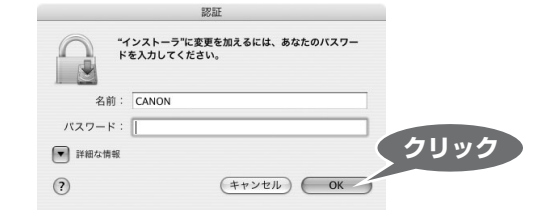

**|||以降は画面の指示にしたがって操作し、インストー** ル作業を終了する

最後の画面で[再起動]をクリックし、コンピュータを再起動し てください。

コンピュータが再起動されたら、[プリンタ設定ユーティリ ティ] (Mac OS X v.10.2.xをお使いの場合は、[プリントセン ター])でプリンタが追加されていることを確認してください。 追加されていない場合は、プリンタの追加を行ってください。 詳しい操作方法は、Macヘルプを参照してください。

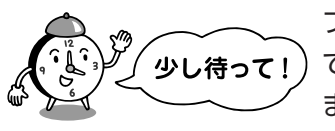

プリンタの準備が終わったあと、はじめ て印刷を行うときは、印刷が開始される までに約1分かかります。

# アプリケーションソフトをインストールするには

①『プリンタソフトウェアCD-ROM』をCD-ROMドライブに入れる

- デスクトップ上にある。をダブルクリックします。
- ② [Mac OS X]フォルダをダブルクリックし、開いたフォルダの[アプリケーシ ョン]フォルダをダブルクリックする
- ③ インストールするアプリケーションソフトのフォルダをダブルクリックし、開 いたフォルダのインストーラをダブルクリックする

以降は画面の指示に従ってください。

## ImageBrowser

デジタルカメラで撮った写真のインデックス印刷やフチなし全面印刷が簡単 にできます。

## Easy-PhotoPrint

デジタルカメラで撮った写真と、印刷する用紙を選ぶだけで、簡単にフチな し全面印刷ができます。フラッシュ撮影をしたときに赤く写った目を補正す るなど、簡単な画像の修正も行うことができます。

印刷のしかたについては『基本操作ガイド』を参照してください。